## 筆ぐるめで住所録一覧を印刷する方法

年賀状ソフトの筆ぐるめで作成した住所録を一覧表で印刷する手順を記述します。 (住所、氏名は実在のものでは有りません)

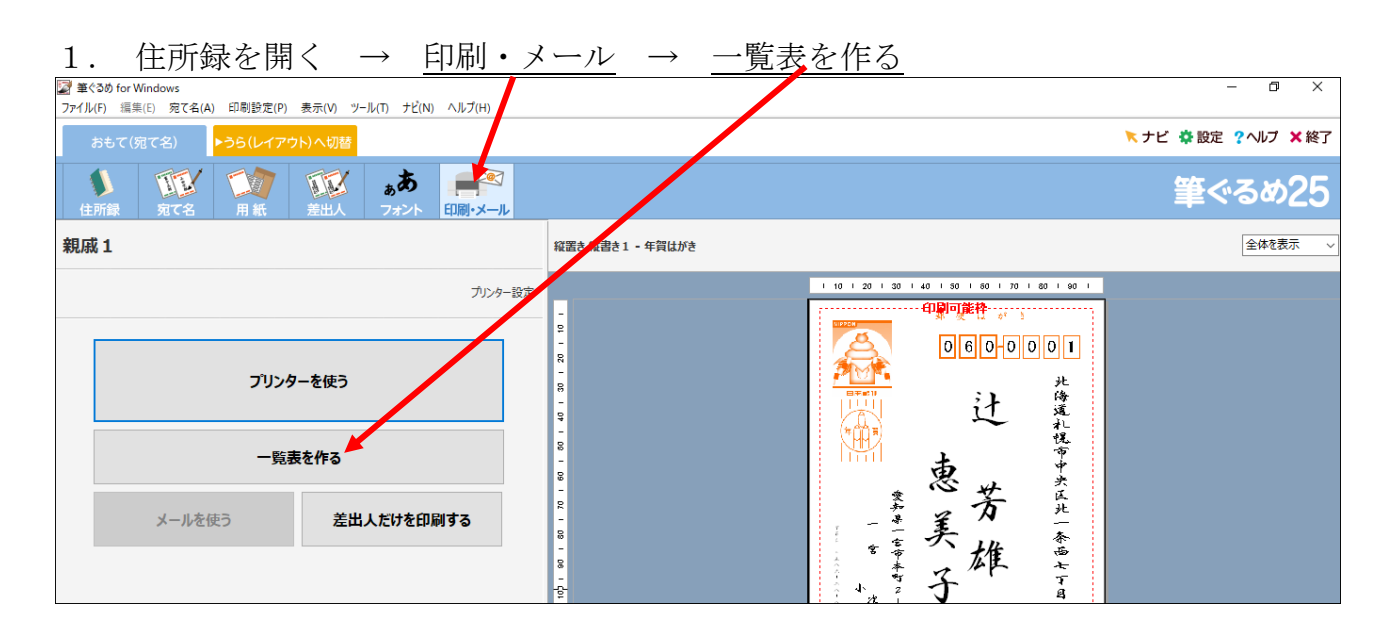

## 2. 印刷実行画面に進む

| 愛 筆ぐるめ for Windows                                     | – 0 ×                                 |
|--------------------------------------------------------|---------------------------------------|
| ファイル(1) 福米(1) 死(1(A) 中朝設入(P) 扱小(V) アール(1) アビ(N) パルフ(N) |                                       |
| おもて(宛て名) ▶うら(レイア、ト) へ切替                                | ★ナビ 登設定 ?ヘルブ ×終了                      |
|                                                        | 筆ぐるめ25                                |
| 親戚1                                                    | 全体を表示  ✓                              |
| プレビュー プリンター設定                                          | · · · · · · · · · · · · · · · · · · · |
| 前の画面へ戻る                                                |                                       |
| 「印刷する布で名の選択                                            |                                       |
| 印刷する宿て名にチェックを入れてください                                   |                                       |
| 違択のみ すべて すべて解除                                         |                                       |
| 印刷氏名自宅住所会社名 ^                                          |                                       |
| 新宮あやの 徳島県小松島市小松島町字井利ノ口164                              |                                       |
| ✓ 伊東 万里子 愛知県名古屋市昭和区御器所通3-11エスポア20…                     |                                       |
| 岡村 亮介 京都府京都市左京区新生洲町102-1                               |                                       |
| ✓ 佐々木 英明 石川県金沢市広岡1-902-2レインボウ金沢411                     |                                       |
| ・ 篠田 伸吾 愛知県春日井市勝川町1-18山下公園内レストハウス                      |                                       |
| ☑ 高橋 雅代 和歌山県和歌山市橋丁24                                   |                                       |
| ☑ 谷口 美香子 鹿児島県姶良市加治木町木田字弥勒2330-1レ                       |                                       |
| ✓ 辻 芳雄 北海道札幌市中央区北一条西7丁目1-11                            |                                       |

## 3. 印刷項目設定

| 📓 筆ぐるめ for Windows                    |                                       | – O X                                                                                                    |
|---------------------------------------|---------------------------------------|----------------------------------------------------------------------------------------------------|
| ファイル(F) 編集(E) 宛て:                     | (A) 印刷設定(P) 表示(V) ツール(T) ナビ(N) ヘルプ(H) |                                                                                                    |
| おもて(宛て名)                              | ▶うら(レイアウト)へ切替                         | ★ナビ 泰 設定 ?ヘルブ × 終了                                                                                                    |
| し         し           住所録         宛て名 | 用紙 差出人 フォント 印刷・メール                    | 筆ぐるめ25                                                                                                    |
| 親戚 1                                  |                                       | 全体を表示 🗸                                                                                                    |
|                                       | プレビュー プリンター設定                         |                                                                                                    |
| 前の画面へ戻る                               | 印刷実行                                  | -<br>-<br>-<br>-<br>-<br>-<br>-<br>-<br>-<br>-<br>-<br>-<br>-<br>-                                                                                                    |
| 印刷設定                                  |                                       | 4         Contract         FM         CONTRACT         FM         CONTRACT         CONTRACT |
| 使用プリンター Canon M                       | G6900 series Printer 🗸 🗸 🗸            |                                                                                                    |
| 用紙サイズ A4                              | ~                                     |                                                                                                    |
| 印刷部数 1 🔶                              |                                       |                                                                                                    |
| 用紙の向き 縦 〜                             |                                       |                                                                                                    |
| 一覧表の設定 印刷項                            | 目目設定 項目幅設定 スタイル設定                     |                                                                                                    |
| 印刷するページ                               |                                       | •                                                                                                    |
| <ul> <li>全ページ</li> </ul>              |                                       |                                                                                                    |
| ○ページ指定 1 ÷                            | ページから 1 ÷ ページまで                       |                                                                                                    |

4. 一覧表に表示する項目を、上の欄から選びクリック → 下へ移動 をクリック 下へ移動した項目が一覧表として印刷される。不要な項目は、「下へ移動」しない。間違 って下へ移動したら、「上・移動」で戻す。 → 設定が終わったら、前の画面に戻る 📓 筆ぐるめ for Windows o x ファイル(F) 編集(E) 宛て名(A) 印刷が定(P) 表示(V) ツール(T) ナビ(N) ヘルプ(H) トビ 🌣 設定 ? ヘルプ × 終了 おもて(宛て名) ▶う (レイアウト)へ切替 ぁあ T TTY 筆ぐるめ25 印刷・メール 親戚1 全体を表示 プレビュー プリンター設定 前の画面へ戻る 印刷項目リスト: 印刷する項目を選択し下 が「タンで印刷対象項目へ移動してください 敬称4 連名5 敬称5 建項目移動 自宅全て移動 自宅住所 自宅電話番号 自宅FAX 個人携帯 自宅E-MAIL 白宅IIRI 会社全て移動 全項目上へ移 上へ移動 下へ移動 全項目下へ移動 ロ刷対象項目 印刷対象からトす場合は項目を選択し上のボタンで移動してください 各項目にチェックを入れると印刷時に自動改行されます ✓氏名
 ✓連名1 送受信履歴設定 表示順を変更↑ 表示順を変更↓

| 5. <u>用紙</u>                        | の縦横を                       | と決                                                        | める         | → <u></u> <u> </u> <u> </u> <u> </u> <u> </u> <u> </u> <u> </u> <u> </u> <u> </u> <u> </u> | ī面   | 表示る      | と1                       | 00       | <u>%</u> に1 | して、確     | 審認する -                                     | → これで | ご良しと   |
|-------------------------------------|----------------------------|-----------------------------------------------------------|------------|--------------------------------------------------------------------------------------------|------|----------|--------------------------|----------|-------------|----------|--------------------------------------------|-------|--------|
| なっ                                  | tb.E                       | []<br>同同[                                                 | <u> 実行</u> | をクリ                                                                                        | ッ    | クして      | (日                       | コ刷す      | 3           |          |                                            |       |        |
| 筆ぐるめ for Windows<br>ファイル(F) 編集(E) 宛 | て <sub>1</sub> (A) 印刷設定(P) | 表示(V)                                                     | ツール(T) ナビ  | (N) ヘルプ(H)                                                                                 |      |          |                          |          |             |          |                                            |       | - 0 ×  |
| おもて(宛て名)                            | ▶ >56(レイアウト)へ切 1 × 終了      |                                                           |            |                                                                                            |      |          |                          |          |             |          |                                            |       |        |
| 住所録 宛て                              | Y 100<br>A 用紙              | ☆<br><sup>1</sup> (1) (1) (1) (1) (1) (1) (1) (1) (1) (1) |            |                                                                                            |      |          |                          |          |             |          |                                            |       | るめ25   |
| test                                |                            |                                                           |            |                                                                                            |      |          |                          |          |             |          |                                            |       | 100% ~ |
|                                     |                            | カビュー カリンター設定                                              |            |                                                                                            |      |          |                          |          |             |          |                                            |       |        |
| 前の画面へ戻る                             |                            | EDA                                                       | 副実行        |                                                                                            | 2    | e<br>-   |                          |          |             |          |                                            |       |        |
| 印刷設定                                |                            |                                                           |            |                                                                                            | 20   |          | No                       | 氏名       | 連名1         | 自宅郵便番号   | 自宅                                         | 住所    | ¬      |
| 使用プリンター Car on                      | -                          |                                                           | 1          | 新宮 あやの                                                                                     |      | 773-0001 | 德島県小松島市小松島町字             | 井利ノロ164  |             |          |                                            |       |        |
| 用紙サイズ A4                            | -                          |                                                           | 2          | 伊東 万里子                                                                                     |      | 466-0015 | 名古屋市昭和区御器所通3<br>エスポア2007 | -11      |             |          |                                            |       |        |
| 印刷部数 1 🗧 部                          |                            |                                                           |            |                                                                                            |      |          | 3                        | 岡村 亮介    | 芳千          | 606-8384 | 京都市左京区新生洲町10                               | 2 - 1 |        |
| 用紙の向き縦                              |                            |                                                           |            |                                                                                            |      |          | 4                        | 佐々木 英明   | 梨沙          | 920-0031 | 石川県金沢市広岡1-90<br>レインボウ金沢411                 | 2-2   |        |
|                                     |                            |                                                           |            |                                                                                            | - 09 |          | 5                        | 篠田 伸吾    | 和子          | 486-0945 | 愛知県春日井市勝川町1-<br>山下公園内レストハウス                | 18    |        |
| 一覧表の設定                              |                            |                                                           |            |                                                                                            | -    |          | 6                        | 高橋 雅代    |             | 640-8215 | 和歌山県和歌山市橋丁24                               |       |        |
| 印刷項目設定 項目幅設定 スタイル設定                 |                            |                                                           |            |                                                                                            | - 70 |          | 7                        | 谷口 美香子   |             | 899-5241 | 鹿児島県始良市加治木町<br>木田宇弥勒2330-1<br>レジデンス中村4-506 |       |        |
| 印刷するページ                             | 8                          |                                                           | 8          | 辻 芳雄                                                                                       | 恵美子  | 060-0001 | 北海道札幌市中央区北一条             | 西7丁目1-11 |             |          |                                            |       |        |
| ● 全パージ                              |                            |                                                           |            |                                                                                            |      |          | 9                        | 中田 由美    |             | 910-0804 | 福井市高木中央1-302<br>シャトービル5-24                 |       |        |
| ○ページ指定 1 🗘 ページから 1 🗘 ページまで          |                            |                                                           |            |                                                                                            | -    |          | 10                       | 宮之脇 宏    |             | 231-0023 | 神奈川県横浜市中区山下町                               | 279   |        |
| L                                   |                            |                                                           |            |                                                                                            | - 10 |          |                          |          |             |          |                                            |       |        |

一覧表の印刷は完了です。

以上